# Vindows Server يف DCPMM نيوكت AppDirect عضو مادختساب

### تايوتحملا

<u>ةمدقملا</u> <u>ةيساساًلا تابلطتملا</u> تابلطتملا <u>ةمدختسملا تانوكملا</u> <u>ةىساساً تامولعم</u> <u>تانايبلا زكرمل ةتباثلا ةركاذلل ةيطمنلا ةدجولا</u> <u>لىغشتلا ءاضواً</u> ةركاذلا عضو AppDirect عضو <u>درسلاو ريرحتلا عضو</u> فدہ <u>ةقطنم</u> <u>مسالا ةحاسم</u> رشابم لوصو <u>نيوكتلا</u> <u>ةحصلا نم ققحتلا</u> <u>اهحالصاو ءاطخاْلا فاشكتسا</u> عجرملا

### ەمدقملا

يف <sup>®</sup>Intel <sup>نم ™</sup> PMEM) Optane) ةتباثلا تانايبلا زكرم ةركاذ نيوكت دنتسملا اذه فصي مداخل AppDirect عضو

Cisco TAC. و ANA Montenegro سدنەم لبق نم ةمەاسماا تمت

## ةيساسألا تابلطتملا

#### تابلطتملا

:ةيلاتا عيضاوملاب ةفرعم كيدل نوكت نأب Cisco يصوت

- optane® نم ©Intel™ (DCPMM). تانايبلا زكرمل ةتباثلا ةركاذلا ةدحو
- مداخ ةرادإ Windows.

نيوكتلا اذه ءارجإ ةلواحم لبق مداخلا ىلع تابلطتملل ىندألا دحلا نأ نم دكأت:

- اداشرإ ىلإ عجرا B200/B480 M5<u>.</u> تاداشرا ىل
- ة ترباقلا <sup>®</sup> Xeon تاجلاعم نم يناثلا ليجلا يه ةيزكرملا ةجلاعملا ةدحو نأ نم دكاًت ريوطتلل.

#### ةمدختسملا تانوكملا

ةيلاتا ةيداملا تانوكملاو جماربلا تارادصإ ىلإ دنتسملا اذه يف ةدراولا تامولعملا دنتست:

- UCS B480 M5
- UCS 4.1(2a) ريدم
- Windows Server 2019 ليغشتلا ماظن •

ةصاخ ةيلمعم ةئيب يف ةدوجوملا ةزهجألاا نم دنتسملا اذه يف ةدراولا تامولعملا ءاشنإ مت. تناك اذإ .(يضارتفا) حوسمم نيوكتب دنتسملا اذه يف ةمدختسُملا ةزهجألا عيمج تأدب رمأ يأل لمتحملا ريثأتلل كمهف نم دكأتف ،ليغشتلا ديق كتكبش.

# ةيساسأ تامولعم

و Cisco UCS Manager، زكرمل ةتباثلا ةركاذلا تادحو معد (4)4.0 رادصإلا تانايبلا <sup>Intel®</sup> Optane<sup>™</sup> مداوخ يلع <sup>™</sup> UCS M5 تانايبل Intel<sup>®</sup>Xeon® ريوطتلل ةلباقل.

#### تانايبلا زكرمل ةتباثلا ةركاذلل ةيطمنلا ةدحولا

ةوجفلاا دس ىلع لمعت ةديدج ةينقت يه (DCPMM) تانايبلا زكرمل ةتباثلا ةركاذلا ةدحو لالخ نم نيملاعلا الك يف ام لضفاً ققحي وهف .ةيديلقتلا ةركاذلاو نيزختلا تادحو نيب نيزختلا تادحول ةيلاعلا ةعسلاو DRAM ةركاذل ةعرسلا قئافلا ءادألا نيب عمجلا نم ةعونصم ةركاذب ةدوزملا صارقألا تاكرحمب ةنراقم قئاف ءادأب زيمتت يهف .ةيديلقتلا .ماظنلا ةركاذب ةنراقم تياباجيج لكل لقأ ةفلكت نع الضف ،(SSD) قبلص تانوكم

### ليغشتلا عاضوأ

#### ةركاذلا عضو •

رفوي وهف .DCPMM ةركاذ تادحول تقوْم نيزخت ةدحوك DDR4 ةركاذ لمعت ،"ةركاذلا عضو" يف ةعس نأ ليغشتلا ماظن ربتعي .تانايبلا رارقتسا مدع نم مغرلا ىلع ،ةريبك ةركاذ ةعس ماظنلل ةيسيئرلا ةركاذلا يه ةتباثلا ةركاذلا قدحو

#### AppDirect عضو •

تيابلا تادجو لالخ نم ةركاذلا ىلإ لوصولا نكمي .نيزخت تادجوك ةمدختسملا ةركاذلا ةفاك ىلع تاليدعت يأ ءارجإ نود نيزختلا/ليمحتلا ىلإ رشابملا لوصولا ةيناكمإ رفوتو تاعومجم نيزخت App Direct Mode عضو رفوي .تافلملا ةمظنا وأ ةدوجوملا تاقيبطتلا .جارخإلا/لاخدإلا لقان ىلإو نم تانايبلا لاقتنا نمز نود ،ءادألا يلاع تانايبلا

#### درسلاو ريرحتلا عضو •

75٪ و ةرياطتم ةركاذك ةمدختسملاً 25٪ ةعسلاً تاذ ةيطمنلاً قدحولاً مادختساً عضولاً اذه حيتي ةرياطتم ريغ ةركاذك.

.فيضملا ىلع ليغشتلا ماظن تاودأ ىلإ ةفاضإلاب UCSM ربع عاضوألا نيب ليوحتلا نكمي

سبقمب ةلصتملا ةتباثلا ةركاذلا تادحو مادختسإ ةيفيك نيوكتل فدهلا مادختسإ متي ةيزكرملا ةجلاعملا ةدحو.

- قيبطتلا موقي Direct قيبطتلا موقي المرتمان في الما المرتبي المرتبي المرتبي المرتبي المرتبي المرتبي المرتبي الم
- .ةتباث ةركاذ ةدحو لكل ةدحاو ةقطنم نيوكتب يلاتتملا ريغ Direct قيبطتلا موقي •

#### ةقطنم

ةدحاو مسا ةحاسم ىلإ اەميسقت نكمي رثكأ وأ ةدحاو ةتباث ةركاذ ةدحو نم ةعومجم يە ةقطنملا فدەلا ءاشنإ ءانثأ ددحملا ةتباثلا قركاذلا عون ىلإ ادانتسا ققطنم ءاشنإ متي .رثكأ وأ

وأ ،ةتباث ةركاذ ةدحو لكل ةدحاو ةقطنم ينعي امم ،ةلخادتم ريغ قطانمك قطانم ءاشنإ نكمي يف ةيطمنلا تادحولا عيمج ىلع ةدحاو ةريبك ةقطنم ءاشنإ ىلإ يدؤي امم ،ةلخادتم قطانم ةيزكرملا ةجلاعملا ةدحو سباقم ربع قطانم ءاشنإ نكمي ال .ةيزكرملا ةجلاعملا ةدحو سبقم (CPU).

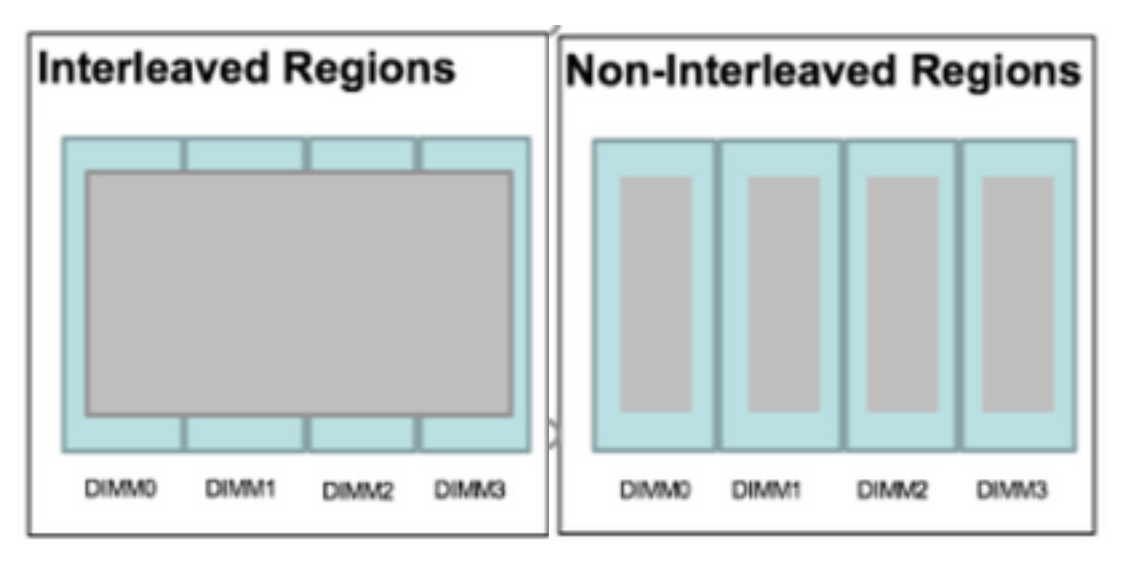

#### مسالا ةحاسم

ءاشنإ كنكمي ،ةتباثلا App Direct ةركاذ عون مادختسإ دنع .ةقطنمل مسق يه مسالا ةحاسم ريغ ةتباثلا ةركاذلا عون مادختسإ دنع .سبقملا ىل قنيعملا ةقطنملا ىلع ءامسأ تاحاسم قوطنملا ىلع ءامسأ تاحاسم ءاشنإ كنكمي App Direct قيبطتلاب ةصاخلا يلاتتملا .سبقملا ىلع ةنيعم ةركاذ ةدحول ةنيعملا

يف اهؤاشنإ مت يتلا مسالا ةحاسم ربتعت .رظح وأ ماخ عضو يف مسا ةحاسم ءاشنإ نكمي ةحاسم ةظحالم متي .فيضملا ليغشتلا ماظن يف ماخلا عضولل مسا ةحاسم ماخلا عضولا ليغشتلا ماظن يف عاطقلا عضول مسا ةحاسم اهنأ ىلع رظحلا عضو يف اهؤاشنإ مت مسا فيضملا

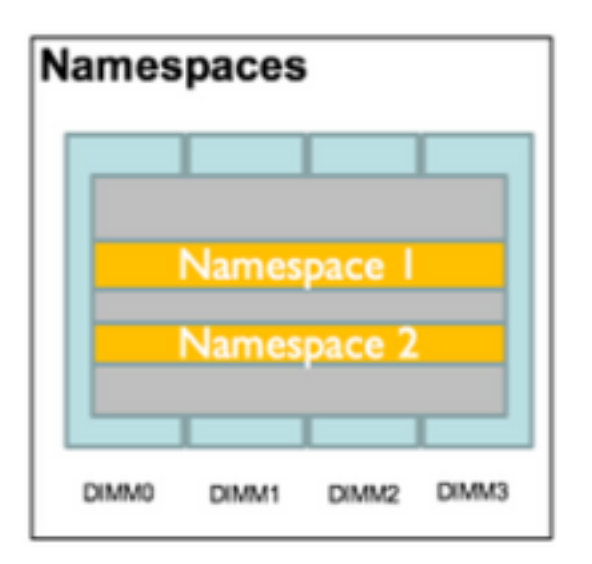

#### رشابم لوصو

طئاسولا ىلا ةرشابم لوصولا تاقىبطتلل حىتت ةىلآ نع ةرابع (DAX) رشابملا لوصولا سدكم يطختب كلذو ،(نزاخملاو لامحألا لالخ نم) ةيزكرملا ةجلاعملا ةدحو نم ةتباثلا (قلتكلا ققبطو ةحفصلل تقؤملا نيزختلا ةركاذ) يديلقتلا جارخإلا/لاخدإلا.

### نيوكتلا

PMEM ةسايس ءاشنإ .1

.**ةفاضإ** قوف رقناو **ةتباثاا ةركاذاا جەن < مداوخاا** ىلإ لقتنا

.٪0 وه ةركاذلا عضو نأ نم دكأت ،**فده** ءاشنإب مق

| reate Pers                                                                                    | sistent Memory Po                                                                                         | licy                   |                | ?     |
|-----------------------------------------------------------------------------------------------|----------------------------------------------------------------------------------------------------|------------------------|----------------|-------|
| Name : Ap<br>Description :<br>General Se<br>Goals Crea<br>Nor Prop<br>Socket Soc<br>All S Mer | ecurity<br>ate Goal<br>erties<br>ket ID : • All So<br>hory Mode (%) : • 0<br>istent Memory Type : • App D | ckets                  | ? ×            | *     |
| Ty Advanced Filt                                                                              | er 🛧 Export 🚔 Print                                                                                       |                        |                | \$    |
| Name                                                                                          | Socket Id                                                                                                 | Socket Local DIMM Mode | Capacity (GiB) |       |
|                                                                                               |                                                                                                    | No data available      | ОКС            | ancel |

#### Create Persistent Memory Policy

| Description :         |          |         |                         |                |                |   |
|-----------------------|----------|---------|-------------------------|----------------|----------------|---|
| General Secu<br>Goals | rity     |         |                         |                |                |   |
| Ty Advanced Filter    | + Export | 🖶 Print |                         |                |                | ₽ |
| Socket Id             |          |         | Memory Mode (%)         | Persistent Men | nory Type      |   |
| All GUCKets           |          |         | 0                       | дрр Блест      |                |   |
|                       |          |         | 🕀 Add 📋 Delete 🕚 Modify |                |                |   |
| Configure Namesp      | ace      |         |                         |                |                |   |
| Tz Advanced Filter    | ♠ Export | 🚔 Print |                         |                |                | ₽ |
| 7                     | Socke    | t ld    | Socket Local DIMM Mode  |                | Capacity (GiB) |   |
| Name                  |          |         |                         |                |                |   |

،مداخب طبترم ةمدخ فيرعت فلم يف ةتباث ةركاذ ةسايس نيمضتب تمق اذإ :**قظحالم** ،مداخب طبترم قمدخ فيرعت فلم يف قتباث قركاذ قسايس نيمضتب تمق اذإ : مراحل عضو يف .UCS قطساوب مترادا متت مداخلا ىلع تباثلا قركاذلا نيوكت نإف قتباثلا قركاذلا تادحو نيوكتل فيضملا تاودأو Cisco UCS ريدم مادختسإ كنكمي فيضملا لبق نم مترادا متت مداخلا ىلع لصاوتمل اقركاذلا نيوكت نإف ،الإو ،امترادا قركاذلا تادحو نيوكتل فيضملا تاودأ مادختسا كنكمي ،فيضمل قرادا عن وي امتراداو قتباثل

. ةمدخلا فيرعت فلمل ةتباثلا ةركاذلا جەن نييعتب مق

يتلا ةسايسلا ددجو **ةتباثلا ةركاذلا ةسايس < تاسايس < ةمدخلا فيرعت فلم** ىلإ لقتنا اقبسم اهؤاشنإ مت

مداخلا ليغشت ةداعإ ءارجإلا اذه بلطتي :ر**يذحت** 

| Boot Order                   | Virtual Machines   | FC Zones      | Policies | Server Details | CIMC Sessions       | FSM   | VIF Paths | Faults | Events | > > |
|------------------------------|--------------------|---------------|----------|----------------|---------------------|-------|-----------|--------|--------|-----|
| ⊕ IPMI/R                     | Redfish Access P   | rofile Policy |          |                |                     |       |           |        |        |     |
| + Power                      | r Control Policy   |               |          |                |                     |       |           |        |        |     |
| + Scrub                      | Policy             |               |          |                |                     |       |           |        |        |     |
| (+) Serial                   | over LAN Policy    |               |          |                |                     |       |           |        |        |     |
| (+) Stats                    | Policy             |               |          |                |                     |       |           |        |        |     |
| ⊕ KVM №                      | Management Poli    | су            |          |                |                     |       |           |        |        |     |
| + Power                      | r Sync Policy      |               |          |                |                     |       |           |        |        |     |
| (+) Graph                    | ics Card Policy    |               |          |                |                     |       |           |        |        |     |
|                              | tent Memory Poli   | icy           |          |                |                     |       |           |        |        |     |
| Persistent M<br>Persistent M | Nemory Policy : Ap | pDirect_PMEM  | •        | Create         | Persistent Memory P | olicy |           |        |        |     |
|                              |                    |               |          |                |                     | ОК    | Apply     | Cancel |        | elp |

#### 3. (إيرايتخا) عضولا نأ نم دكأت (يرايتخا).

#### .قطانملا < ةتباثلا ةركاذلا < نوزخملا < مداخلا ىل لقتنا

| General      | Inventory     | Virtual Ma | achines Installed F | irmware  | CIMC Session   | s SEL Logs    | VIF Paths H   | lealth Diag    | nostics Faults      | Events FSM     | > > |
|--------------|---------------|------------|---------------------|----------|----------------|---------------|---------------|----------------|---------------------|----------------|-----|
| Motherboard  | CIMC          | CPUs       | GPUs Memory         | Adapters | HBAs           | NICs iSCSI vi | NICs Security | Storage        | Persistent Memory   |                |     |
| DIMMS (      | Configuration | Regions    | Namespace           |          |                |               |               |                |                     |                |     |
| Advanced Fil | ilter 🔶 Expo  | rt 👘 Print |                     |          |                |               |               |                |                     |                | ≎   |
| i            | Soc           | ket ld     | Local DIMM Slo      | t Id DIN | /M Locator Ids | Туре          | Total C       | Capacity (GiB) | Free Capacity (GiB) | Health Status: |     |
| 1            | So            | :ket 1     | Not Applicable      | DIN      | /IM_A2,DIMM_E  | D2 AppDirect  | 928           |                | 928                 | Healthy        |     |
| 2            | Soc           | :ket 2     | Not Applicable      | DIN      | /M_G2,DIMM_K   | K2 AppDirect  | 928           |                | 928                 | Healthy        |     |
| з            | Soc           | ket 3      | Not Applicable      | DIN      | /IM_N2,DIMM_F  | R2 AppDirect  | 928           |                | 928                 | Healthy        |     |
| 4            | So            | :ket 4     | Not Applicable      | DIN      | /M_U2,DIMM_>   | K2 AppDirect  | 928           |                | 928                 | Healthy        |     |

| Motherboard  | d CIMC        | CPUs    | GPUs | Memory       | Adapters        | HBAs       | NICs       | iSCSI vNICs | Security     | Storage     | Persist      | ent Memory   |     |
|--------------|---------------|---------|------|--------------|-----------------|------------|------------|-------------|--------------|-------------|--------------|--------------|-----|
| DIMMS        | Configuration | Regions | s Na | amespace     |                 |            |            |             |              |             |              |              |     |
| Actions      |               |         |      | Properties   |                 |            |            |             |              |             |              |              |     |
| Secure Erase | e             |         |      | Memory Cap   | acity (GiB)     | :          | 0          |             | Persistent N | lemory Capa | city (GiB) : | 3712         |     |
|              |               |         |      | Reserved Ca  | pacity (GiB)    | :          | 304        |             | Total Capac  | ity (GiB)   | :            | 4021         |     |
|              |               |         |      | Configured R | esult Error Des | cription : | No Error   |             | Config Resu  | ılt         | :            | Success      |     |
|              |               |         |      | Config State |                 | :          | Configured | ı           | Security Sta | te          | :            | Disabled-Fro | zen |
|              |               |         |      | Unconfigured | d Capacity      | :          | 304        |             | Inaccessible | e Capacity  | :            | 5            |     |

#### 4. تايركذلا ةيؤرل **ةركاذلا ةزەجأ < ةزەجألا ةرادإ** ىلإ لقتنا، Windows يف .

| 🗄 Device Manager                                                                                                    | - | × |     |
|----------------------------------------------------------------------------------------------------|---|---|-----|
| File Action View Help                                                                                                    |   |   |     |
|                                                                                                    |   |   |     |
| V 🛃 WIN-UTRDOSQL4T1                                                                                                    |   | ^ | ~   |
| > 🔜 Computer                                                                                                    |   |   |     |
| > 👝 Disk drives                                                                                                    |   |   |     |
| > 🖏 Display adapters                                                                                                    |   |   | elp |
| > 🛺 Human Interface Devices                                                                                                    |   |   |     |
| > 📷 IDE ATA/ATAPI controllers                                                                                                    |   |   |     |
| > 🥅 Keyboards                                                                                                    |   |   |     |
| ✓ ■ Memory devices                                                                                                    |   |   |     |
| INVDIMM device                                                                                                    |   |   |     |
| INVDIMM device                                                                                                    |   |   |     |
| INVDIMM device                                                                                                    |   |   |     |
| INVDIMM device                                                                                                    |   |   |     |
| INVDIMM device                                                                                                    |   |   |     |
| INVDIMM device                                                                                                    |   |   |     |
| INVDIMM device                                                                                                    |   |   |     |
| INVDIMM device                                                                                                    |   |   |     |
| > 🕕 Mice and other pointing devices                                                                                                    |   |   |     |
| > C Monitors                                                                                                    |   |   |     |
| V Providence State State St |   |   |     |

#### 5. مدختسأ PowerShell رمألا مادختساب ةركاذلل ةيداملا ةلاحلا نم ققحتلل PowerShell مدختس PmemPhysicalDevice.

| eviceId | DeviceType     | HealthStatus | OperationalStatus P | hysicalLocation | FirmwareRevision | Persistent memory size | Volatile memory size |
|---------|----------------|--------------|---------------------|-----------------|------------------|------------------------|----------------------|
|         | INVDINM device | Healthy      | {0k}                |                 | 101005276        | 464 GB                 | Unknown              |
| 001     | INVDIMM device | Healthy      | {0k}                |                 | 101005276        | 464 GB                 | Unknown              |
| 91      | INVDIMM device | Healthy      | {0k}                |                 | 101005276        | 464 GB                 | Unknown              |
| 101     | INVDIMM device | Healthy      | {0k}                |                 | 101005276        | 464 GB                 | Unknown              |
| 901     | INVDIMM device | Healthy      | {Ok}                |                 | 101005276        | 464 GB                 | Unknown              |
| 101     | INVDIMM device | Healthy      | {0k}                |                 | 101005276        | 464 GB                 | Unknown              |
| 301     | INVDIMM device | Healthy      | {0k}                |                 | 101005276        | 464 GB                 | Unknown              |
| 101     | INVDIMM device | Healthy      | {0k}                |                 | 101005276        | 464 GB                 | Unknown              |

6. تباث ةركاذ زاهجل اهصيصختل ةحاتملا قطانملا عاجرال **Get-PmemNonRegion** رمألا مدختسأ ماظنلا ىلع يقطنم.

| ionId | TotalSizeInBytes | DeviceId     |  |  |
|-------|------------------|--------------|--|--|
| 1     | 996432412672     | {1, 101}     |  |  |
| 3     | 996432412672     | {1001, 1101} |  |  |
| 4     | 996432412672     | {2001, 2101} |  |  |
| 5     | 996432412672     | {3001, 3101} |  |  |

.ةعسلا نيكمتل ام ةقطنم ىلع مسا ةحاسم ءاشنال **new-pmenDisk** رمألا مدختسأ .7

.تاقيبطتلا ةطساوب اهمادختسإ نكميو Windows ليغشتلا ماظنل ةيئرم مسالا ةحاسم

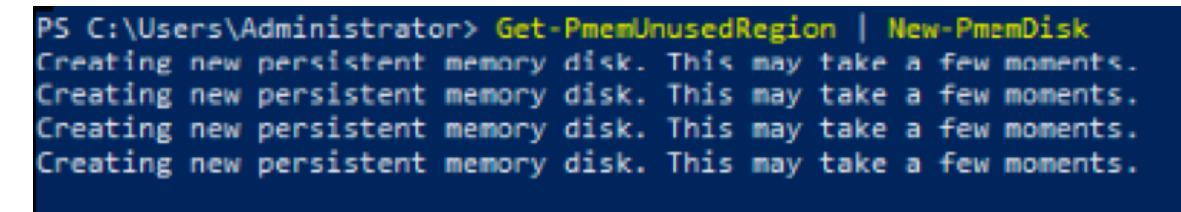

8. مسالا ةحاسم), **get-pmemDisk** Persistent Memory Disk (مسالا ةحاسم).

| liskNumber | Size  | HealthStatus | AtomicityType | CanBeRemoved | PhysicalDeviceIds | UnsafeShutdownCount |
|------------|-------|--------------|---------------|--------------|-------------------|---------------------|
|            | 928 G | 0 Healthy    | None          | True         | {1, 101}          | 0                   |
|            | 928 G | 8 Healthy    | None          | True         | {1001, 1101}      | 0                   |
|            | 928 G | B Healthy    | None          | True         | {2001, 2101}      | 0                   |
|            | 928 G | 8 Healthy    | None          | True         | {3001, 3101}      | 0                   |

PS C:\Users\Administrator>

9. (إيرايتخإ) 9. [عراف المتسمل: من المربي المربي المربي المربي المربي المربي المربي المربي المربي المربي المربي المربي المربي المربي المربي المربي المربي المربي المربي المربي المربي المربي المربي المربي المربي المربي المربي

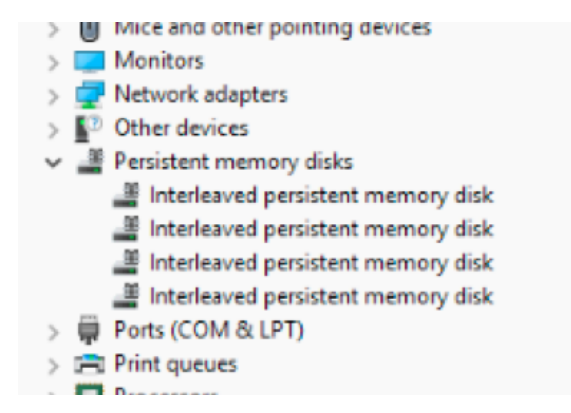

.قطانملا نمض اهؤاشنإ مت يتلا **مسالا ةحاسم** ةدهاشم كنكمي ،"UCS قرادإ" يف .10

ةلصتملا قطانملا ىرت **مسالا ةحاسم < ةتباثلا ةركاذلا < نوزخملا < مداخلا** ىل لقتنا مسالا ةحاسمب.

| < General Ir              | nventory   | Virtual Ma | achines | Installed F | Firmware | CIMC Sessi | ons  | SEL Logs       | VIF Paths | Health  | Diagno | ostics Fault    | S    | Events | FSM | > > |
|---------------------------|------------|------------|---------|-------------|----------|------------|------|----------------|-----------|---------|--------|-----------------|------|--------|-----|-----|
| Motherboard               | CIMC       | CPUs       | GPUs    | Memory      | Adapters | HBAs       | NICs | iSCSI vNIC     | s Securi  | ty Stor | age    | Persistent Merr | nory |        |     |     |
| DIMMS Conf                | figuration | Regions    | Nam     | nespace     |          |            |      |                |           |         |        |                 |      |        |     |     |
| + — T <sub>e</sub> Advanc | ced Filter | ♠ Export   | 🚔 Print |             |          |            |      |                |           |         |        |                 |      |        |     | ¢   |
| Name                      |            |            | M       | lode        |          |            | 0    | Capacity (GiB) |           |         |        | Health Status:  |      |        |     |     |
|                           |            |            |         |             |          |            |      |                |           |         |        |                 |      |        |     |     |
| Namespace                 | PmemDisk1  | 1          | R       | aw          |          |            | ç    | 928            |           |         |        | Healthy         |      |        |     |     |
|                           |            |            |         |             |          |            |      |                |           |         |        |                 |      |        |     |     |
| Namespace                 | PmemDisk1  | 1          | R       | aw          |          |            | ç    | 928            |           |         |        | Healthy         |      |        |     |     |
| ▼ Region 3                |            |            |         |             |          |            |      |                |           |         |        |                 |      |        |     |     |
| Namespace                 | PmemDisk1  | 1          | R       | aw          |          |            | ç    | 928            |           |         |        | Healthy         |      |        |     |     |
| ▼ Region 4                |            |            |         |             |          |            |      |                |           |         |        |                 |      |        |     |     |
| Namespace                 | PmemDisk1  | 1          | R       | aw          |          |            | ç    | 928            |           |         |        | Healthy         |      |        |     |     |

#### يف .11 ةئيەتب مق .ديدجلا صرقلا ضرعل **صارقألاا ةرادإ** مكحت ةدحو ىلإ لقتنا، Windows يف .11 لوصولا نم يقطنملا صارقألاا ريدم نكمتي نأ لبق GPT وأ MBR ميسقت مادختساب صرقلا .ميلإ

| 🚵 Computer Management                  | Log <sup>a</sup>                                                            | – 🗆 X           |
|----------------------------------------|-----------------------------------------------------------------------------|-----------------|
| File Action View Help                  |                                                                             |                 |
| 🗢 🔿 🖄 📰 📓 📷 🗩 🗙 🗟 🖬                    | 1                                                                           |                 |
| Reputer Management (Local Volume       | Layout Type File System Status                                              | Actions         |
| V 🎁 System Tools 📃 (C:)                | Simple Basic NTFS Healthy (Boot, Page File, Crash Dump, Primary Partition)  | Disk Management |
| > 🥑 Task Scheduler — (Disk 0 partition | 2) Simple Basic Healthy (EFI System Partition)                              | Mars Actions    |
| > 🛃 Event Viewer — (Disk 1 partition   | 2) Simple Basic RAW Healthy (Primary Partition)                             | More Actions    |
| > 1 Shared Folders                     | Simple basic NTFS Healthy (OEM Partition)                                   |                 |
| > Berformance                          |                                                                             |                 |
| Device Manager                         | Initialize Disk X                                                           |                 |
| V Storage                              |                                                                             |                 |
| > 🐌 Windows Server Backup              | Tou must initialize a disk before Logical Disk Manager can access it.       |                 |
| Disk Management                        | Select disks:                                                               |                 |
| > B Services and Applications          | V Dsk 2 A                                                                   |                 |
|                                        | V Disk 4                                                                    |                 |
|                                        | ☑ Disk 5                                                                    |                 |
|                                        | The the following and the state for the selected distance                   |                 |
| <                                      | Use the following partition style for the selected disks:                   |                 |
|                                        | MBR (Master Boot Record)                                                    |                 |
| Disk 0                                 | (drif (doib ration rate)                                                    |                 |
| Basic<br>1490,40 GB                    | Note: The GPT partition style is not recognized by all previous versions of |                 |
| Online                                 | Windows. np, Primary F.                                                     |                 |
|                                        |                                                                             |                 |
|                                        | UK Canda                                                                    |                 |
| - Disk 1                               |                                                                             |                 |
| 1490.40 GB                             | 1490.40 GB RAW                                                              |                 |
| Online                                 | Healthy (Primary Partition)                                                 |                 |
|                                        |                                                                             |                 |
|                                        |                                                                             |                 |
| "O Disk 2                              |                                                                             |                 |
| 1490.42 GB                             | 1490.42 GB                                                                  |                 |
| Not Initialized                        | Unallocated                                                                 |                 |
| < > Unallocated                        | Primary partition                                                           |                 |

### ةحصلا نم ققحتلا

نيوكتلا اذه ةحص نم ققحتلل ءارجإ أَيلاح دجوي ال.

### اهحالصإو ءاطخألا فاشكتسا

ديرت تنك اذا همادختسا نكمي ،ددحم ةتباث ةركاذ صرق ةلازاب **remove-pmemDisk** رمألا موقي .1 قلشاف ةيطمن ةدحو لادبتسإ.

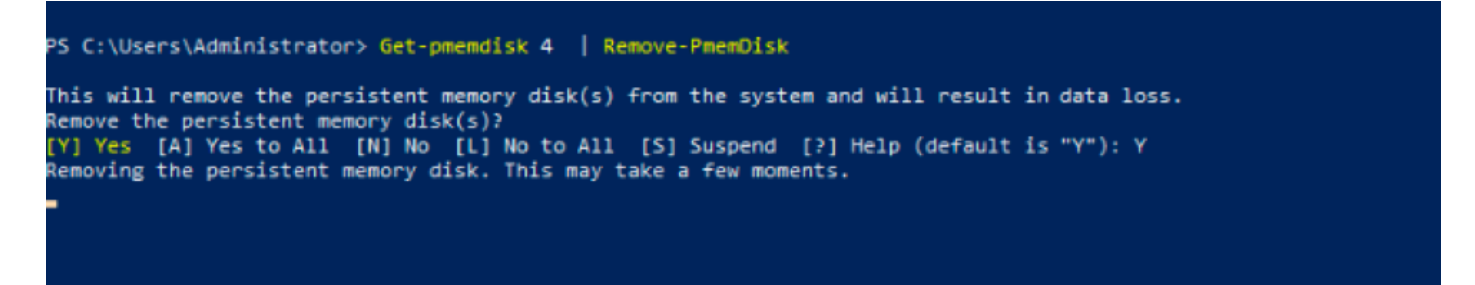

صرقلا اذه ىلع تانايبلا نادقف يف تباث ةركاذ صرق ةلازا ببستت :**ريذحت**.

.يقبتملا ةتباثلا ةركاذلا صرق نم get-pmemDisk رمألا مادختساب ققحت .2

| DiskNumber  | Size     | HealthStatus | AtomicityType | CanBeRemoved | Physica | alDeviceIds | UnsafeShutdownCount |
|-------------|----------|--------------|---------------|--------------|---------|-------------|---------------------|
| 1           | 928 GB   | Healthy      | None          | True         | {1001,  | 1101}       | 0                   |
| 5           | 928 GB   | Healthy      | None          | True         | {2001,  | 2101)       | 0                   |
| 5           | 928 GB   | Healthy      | None          | True         | {3001,  | 3101}       | 0                   |
| PS C:\User: | s∖Admin: | istrator> _  |               |              |         |             |                     |

مسالاا ةحاسم ىلع يوتحت دعت مل ةقطنملا نأ ىرت ،**قتباثلا ةركاذلا** تحت UCS قرادإ يف .3 ةروصلا يف حضوم وه امك ةنيعملا.

| Motherboard C       | MC CPU      | s GPUs       | Memory   | Adapters | HBAs | NICs | <b>iSCSI vNICs</b> | Security | Storage | Persistent Memory |   |
|---------------------|-------------|--------------|----------|----------|------|------|--------------------|----------|---------|-------------------|---|
| DIMMS Configu       | ration Re   | egions Na    | amespace |          |      |      |                    |          |         |                   |   |
| + — Ty Advanced     | Filter 🔶 Ex | port 🚔 Print | t        |          |      |      |                    |          |         |                   | ¢ |
| Name                |             |              | Mode     |          |      | С    | apacity (GiB)      |          |         | Health Status:    |   |
| Region 1            |             |              |          |          |      |      |                    |          |         |                   |   |
| → Region 2          |             |              |          |          |      |      |                    |          |         |                   |   |
| Namespace PmemDisk1 |             |              | Raw      |          |      | 9    | 28                 |          |         | Healthy           |   |
| → Region 3          |             |              |          |          |      |      |                    |          |         |                   |   |
| Namespace PmemDisk1 |             |              | Raw      |          |      | 9    | 28                 |          |         | Healthy           |   |
| → Region 4          |             |              |          |          |      |      |                    |          |         |                   |   |
| Namespace Pr        | nemDisk1    |              | Raw      |          |      | 9    | 28                 |          |         | Healthy           |   |

4. ل ةتباثلا ةركاذلا تادحو نيوكتل **IPMCTL** ةدعاسملا ةادألا مدختساً ،كلذ نم الدب DC ل ةتباثلا مردختساً ،كلذ نم الدب اهتراداو Intel نم Optane DC زارطلاب ةصاخلا.

ةلباقلا ةدحوملا ةتباثلا جماربلا ةهجاو ةقبط نم **IPMCTL** ليغشت عدب نكمي :**قظحالم** ليغشتلا ماظن يف ةيفرط ةذفان وأ (UEFI) دادتمالل. 5. ماظنلاا يف اهفاشتكا مت يتلا ةتباثلا ةركاذلا تادحو **ipmctl show -dimm** رمألا ضرعي فرعم لك رمألا اذه جتني ،ىرخأ تامولعم نيب نم .اهب جماربلا لاصتا ةيناكمإ نم ققحتيو DIMM .تباث جمانرب رادصإو ةيحص ةلاحو ةعسو

| Ob = 1.15    |         |       | 1.5 |           |        |             |   |               |
|--------------|---------|-------|-----|-----------|--------|-------------|---|---------------|
| shell> ipn   | NCTI SN | 10W - | a1  | .mm       |        |             |   |               |
| DimmID       | Canaci  | itu   |     | LockState | - I    | HealthState |   | EWVersion     |
| o xinin xo T | oabao:  |       |     | Loonotato |        | noaztnotato | 1 | 111101 01011  |
|              |         |       | ==  |           |        |             |   |               |
| 0x0001       | 502.5   | GiB   | Ι   | Disabled, | Frozen | Healthy     | I | 01.01.00.5276 |
| 0x0101       | 502.5   | GiB   | Ι   | Disabled, | Frozen | Healthy     | I | 01.01.00.5276 |
| 0×1001       | 502.5   | GiB   | I   | Disabled, | Frozen | Healthy     | I | 01.01.00.5276 |
| 0×1101       | 502.5   | GiB   | Ι   | Disabled, | Frozen | Healthy     | I | 01.01.00.5276 |
| 0x2001       | 502.5   | GiB   | I   | Disabled, | Frozen | Healthy     | I | 01.01.00.5276 |
| 0x2101       | 502.5   | GiB   | Ι   | Disabled, | Frozen | Healthy     | I | 01.01.00.5276 |
| 0×3001       | 502.5   | GiB   | I   | Disabled, | Frozen | Healthy     | I | 01.01.00.5276 |
| 0×3101       | 502.5   | GiB   |     | Disabled, | Frozen | Healthy     | I | 01.01.00.5276 |
| Shell>       |         |       |     |           |        |             |   |               |

ةرفوتملا ةعسلا ipmctIshow -memoryResources رمألا ضرعي .6.

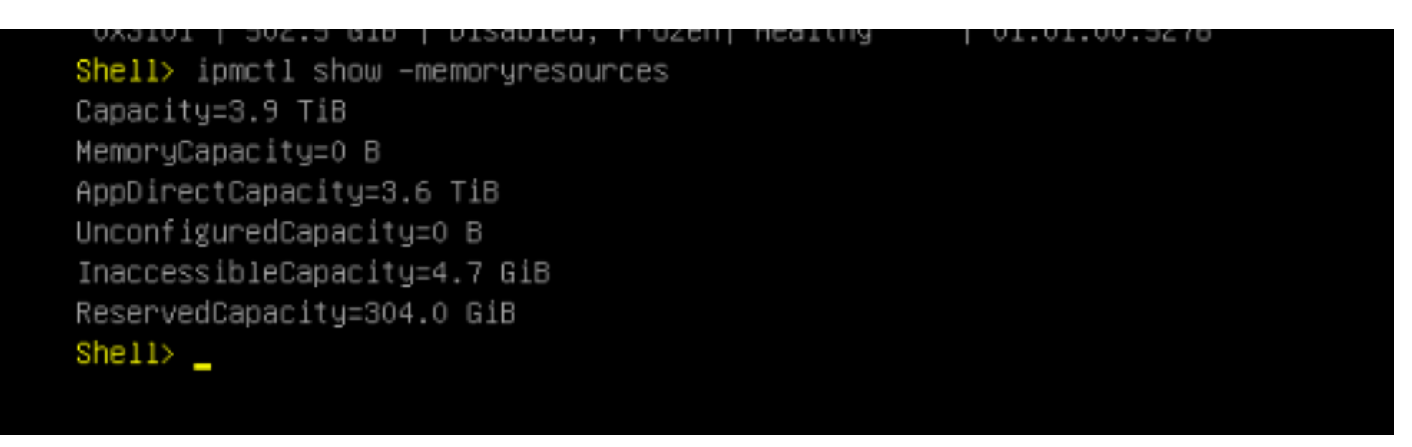

| Shell> ipmctl show - | region               |                             |          |
|----------------------|----------------------|-----------------------------|----------|
| RegionID  SocketID   | PersistentMemoryType | e   Capacity   FreeCapacity | HealthSt |
| ate                  |                      |                             |          |
|                      |                      |                             |          |
| ====                 |                      |                             |          |
| 0x0001 0x0000        | AppDirect            | 928.0 GiB   928.0 GiB       | Healthy  |
| 0x0002 0x0001        | AppDirect            | 928.0 GiB   0 B             | Healthy  |
| 0x0003 0x0002        | AppDirect            | 928.0 GiB   0 B             | Healthy  |
| 0x0004 0x0003        | AppDirect            | 928.0 GiB   0 B             | Healthy  |
| Shell>               |                      |                             |          |

.ةحاتملا قطانملا يف مسا ةحاسم ءاشنإ **IPMCTL -namespace** رمألا ءاشنإ.

| Shell> ipmctl create -namespace<br>Current namespace configuration | -region 1             |  |
|--------------------------------------------------------------------|-----------------------|--|
| NamespaceId=0x0101                                                 |                       |  |
| HealthState=Healthy                                                |                       |  |
| Name=                                                              |                       |  |
| Capacity=928.0 GiB                                                 |                       |  |
| RegionID=1                                                         |                       |  |
| BlockSize=4096 B                                                   |                       |  |
| Mode=None                                                          |                       |  |
| LabelVersion=1.2                                                   |                       |  |
| NamespaceGuid=2C428566-F645-4                                      | 3F3-A788-20032C6E9A7C |  |
| Shell>                                                             |                       |  |

ةروصلا يف حضوم وه امك ،مسالا ةحاسمل قطانملا ةفاك نييعت نآلا متي .9

| =====<br>0x0001   0x0000   AppDirect   928.0 GiB   0 B<br>0x0002   0x0001   AppDirect   928.0 GiB   0 B |          |
|----------------------------------------------------------------------------------------------------|----------|
| ====<br>0x0001   0x0000   AppDirect   928.0 GiB   0 B<br>0x0002   0x0001   AppDirect   928.0 GiB   0 B  |          |
| 0x0002   0x0000   AppDirect   928.0 GiB   0 B                                                           | Lucatebu |
| 0x0002   0x0001   AppDirect   928.0 GiB   0 B                                                           | Healthy  |
|                                                                                                    | Healthy  |
| 0x0003   0x0002   AppDirect   928.0 GiB   0 B                                                           | Healthy  |
| 0x0004   0x0003   AppDirect   928.0 GiB   0 B                                                           | Healthy  |
| Shell>                                                                                                  |          |

ا قرادإ يف .10 Boch تحت اهؤاشنإ مت يتلا مسالا ةحاسم نم ققحتلا اننكمي UCS، قرادا يف .10 قراد ال ق**تباثلا قركاذلا** تحت اهؤاشنا مت يتلا مسالا قحاسم نم ققحتلا النكمي . قروصلا يف حضوم وه امك.

| General           | Inventory      | Virtual Machines |         | s Installed Firmware |          | CIMC Sessions |      | SEL Logs VIF Paths |         | Health   | Diag  | nostics F   | Faults | Events | FSM | > > |
|-------------------|----------------|------------------|---------|----------------------|----------|---------------|------|--------------------|---------|----------|-------|-------------|--------|--------|-----|-----|
| Motherboard       | CIMC           | CPUs             | GPUs    | Memory               | Adapters | HBAs          | NICs | iSCSI vN           | Cs Secu | rity Sto | orage | Persistent  | Memory |        |     |     |
| DIMMS             | Configuration  | Regions          | Nar     | nespace              |          |               |      |                    |         |          |       |             |        |        |     |     |
| + - T/ Ac         | Ivanced Filter | ♠ Export         | 🖶 Print |                      |          |               |      |                    |         |          |       |             |        |        |     | ¢   |
| Name              |                |                  | Ν       | lode                 |          |               |      | Capacity (GiB      | )       |          |       | Health Stat | tus:   |        |     |     |
|                   |                |                  |         |                      |          |               |      |                    |         |          |       |             |        |        |     |     |
| Namesp            | ace            |                  | F       | ław                  |          |               |      | 928                |         |          |       | Healthy     |        |        |     |     |
| 😽 Region 2        |                |                  |         |                      |          |               |      |                    |         |          |       |             |        |        |     |     |
| Namesp            | ace PmemDis    | <1               | F       | ław                  |          |               |      | 928                |         |          |       | Healthy     |        |        |     |     |
| ▼ Region 3        |                |                  |         |                      |          |               |      |                    |         |          |       |             |        |        |     |     |
| Namesp            | ace PmemDis    | k1               | F       | ław                  |          |               |      | 928                |         |          |       | Healthy     |        |        |     |     |
| <b>—</b> Region 4 |                |                  |         |                      |          |               |      |                    |         |          |       |             |        |        |     |     |
| Namesp            | ace PmemDisk   | <1               | F       | taw                  |          |               |      | 928                |         |          |       | Healthy     |        |        |     |     |

ل ةرفوتملا رماوألا ةفاك عجار :**ةظحالم** IPMCTL ل ةرفوتملا رماو<u>أل</u>ا م<u>دختسم ليل ا</u>

عجرملا

- <u>امتراداو DC تادحو نيوكتب موقت يتلا UCSM ل ةتباثلاً قركاذلاً تادحو •</u>
- امرشنو ةتباثلاً قركاذلاً مَهْفَ :Windows مَداخ •
- <u>Cisco Systems تادنتسمل او ينقتل امعدل ا</u>

ةمجرتاا مذه لوح

تمجرت Cisco تايان تايانق تال نم قعومجم مادختساب دنتسمل اذه Cisco تمجرت ملاعل العامي عيمج يف نيم دختسمل لمعد يوتحم ميدقت لقيرشبل و امك ققيقد نوكت نل قيل قمجرت لضفاً نأ قظعالم يجرُي .قصاخل امهتغلب Cisco ياخت .فرتحم مجرتم اممدقي يتل القيفارت عال قمجرت اعم ل احل اوه يل إ أم اد عوجرل اب يصوُتو تامجرت الاذة ققد نع اهتي لوئسم Systems الما يا إ أم الا عنه يل الان الانتيام الال الانتيال الانت الما